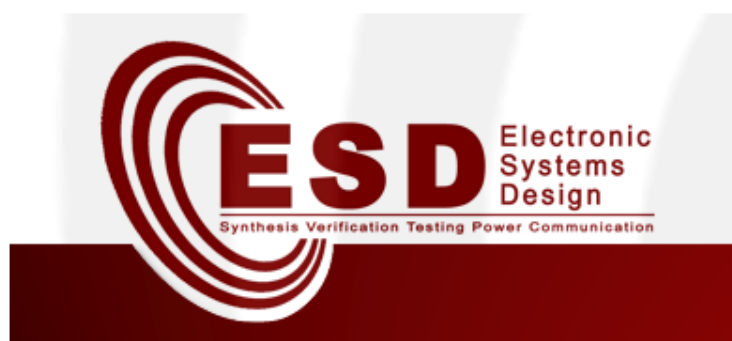

## Toolchain for Optimal Network Synthesis

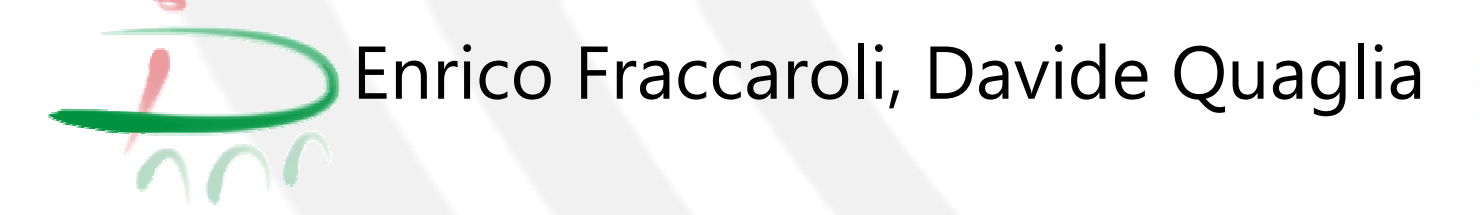

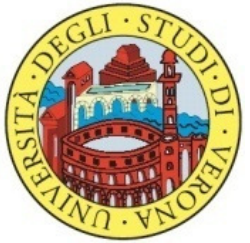

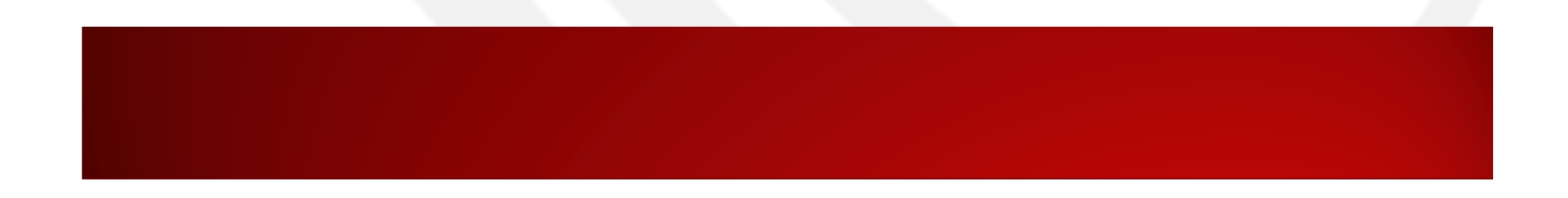

## Outline

- Introduction and Motivation
- Methodology
  - Flow for optimal Network Synthesis
  - NW-Aware Optimization
    - Optimization objectives
    - Optimization strategies
    - Manipulation rules
- Toolchain
  - New tools
- Exercises

## Introduction and motivation

## Limits of MILP approach

- MILP with a large number of tasks can be too computational demanding
- Equations inside MILP represent ideal behavior which is different from real behavior (e.g., channel usage as a function of contained dataflows)

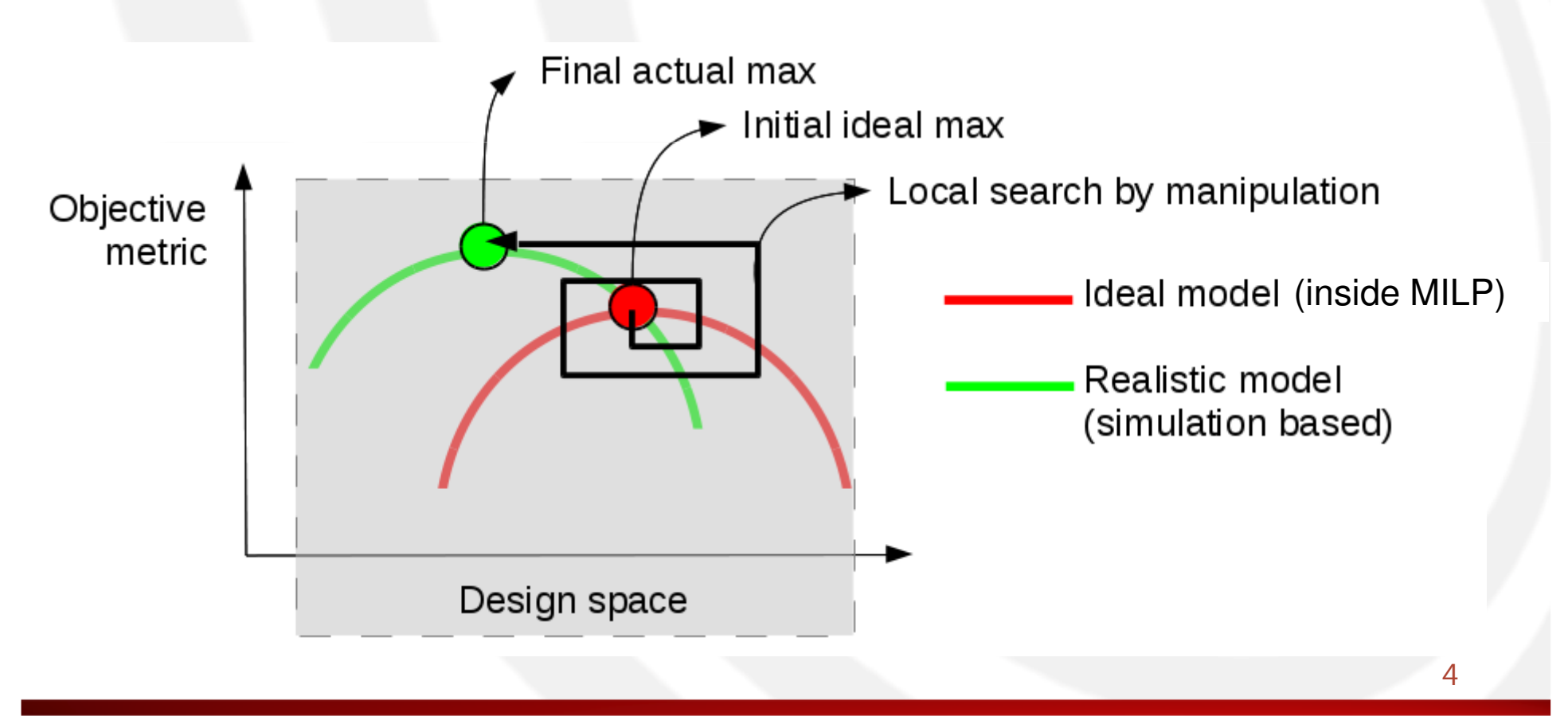

### Introduction

- Optimal Network Synthesis
  - Methodology, which, starting from a high level description of the communication infrastructure, finds a network configuration as closest as possible to the optimum with respect to given objectives.
    - This is done by exploring the space of possible solutions through manipulations on the network configuration.
- Network Manipulation
  - Network manipulation is a process that takes a network configuration and generates another configuration which preserves some properties and alters some others, but employs a different combination of channels and nodes.

# Methodology

#### Flow for optimal Network Synthesis

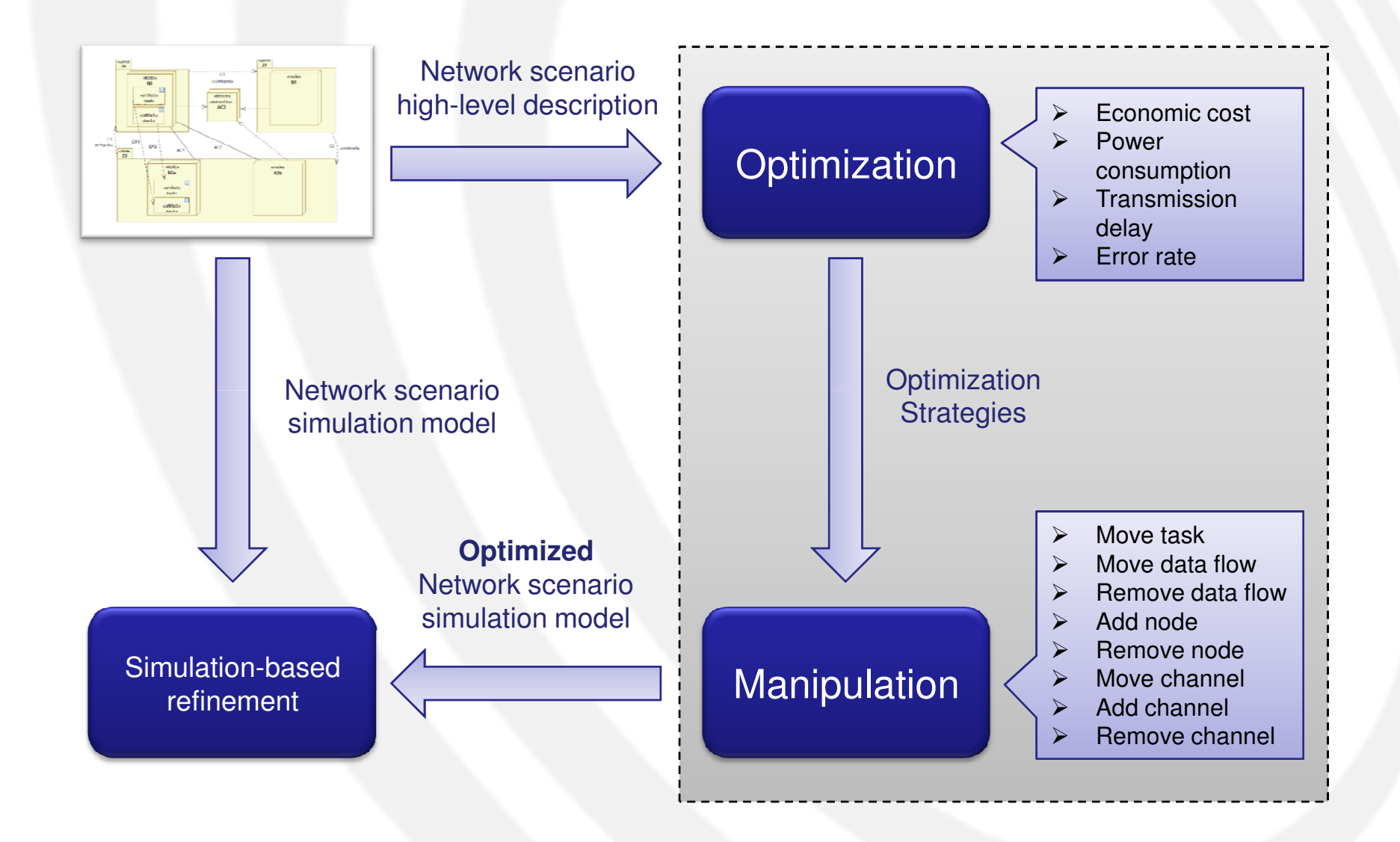

### NW-Aware Refinement (1)

- The process consists of 3 steps:
  - 1. Definition of an *optimization objective*
  - 2. Application of the **optimization strategies** according to the chosen optimization objective
  - 3. Use of *manipulation rules*, driven by the specific optimization strategies

#### **NW-Aware Refinement (2)**

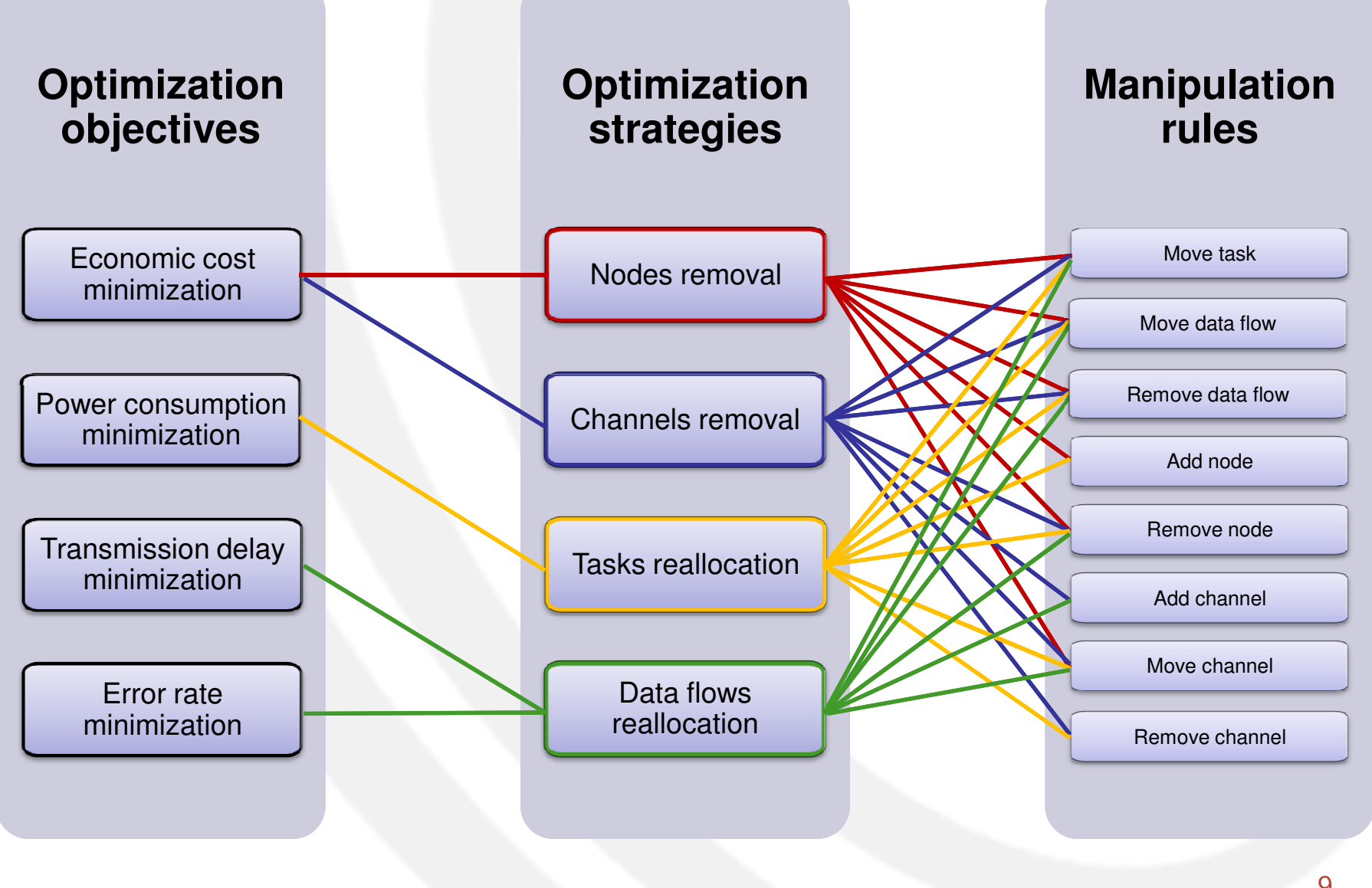

#### **Optimization objectives**

- Optimization objectives define the metrics that should be taken into account in the network synthesis of DES.
- Examples:
  - Economic cost minimization
  - Power consumption minimization
  - Transmission delay minimization
  - Error rate minimization

#### **Optimization strategies**

- Optimization strategies are sets of manipulations to apply to the network in order to achieve a certain goal. These manipulations should be used with a certain logic and a certain order, so as to produce a correct and consistent network configuration.
- Examples:
  - Nodes removal
  - Channels removal
  - Tasks reallocation
  - Data flows reallocation

### Manipulation rules

- Manipulation rules are basic operations on the network entities of a DES, which alter the current configuration of the network structure. These manipulations on the network topology will be used for design space exploration to find an optimal configuration of the network.
- Examples:
  - Move task
  - Move data flow
  - Remove data flow
  - Add node
  - Remove node
  - Move channel
  - Add channel
  - Remove channel

# Toolchain

#### **Network Refinement Toolchain**

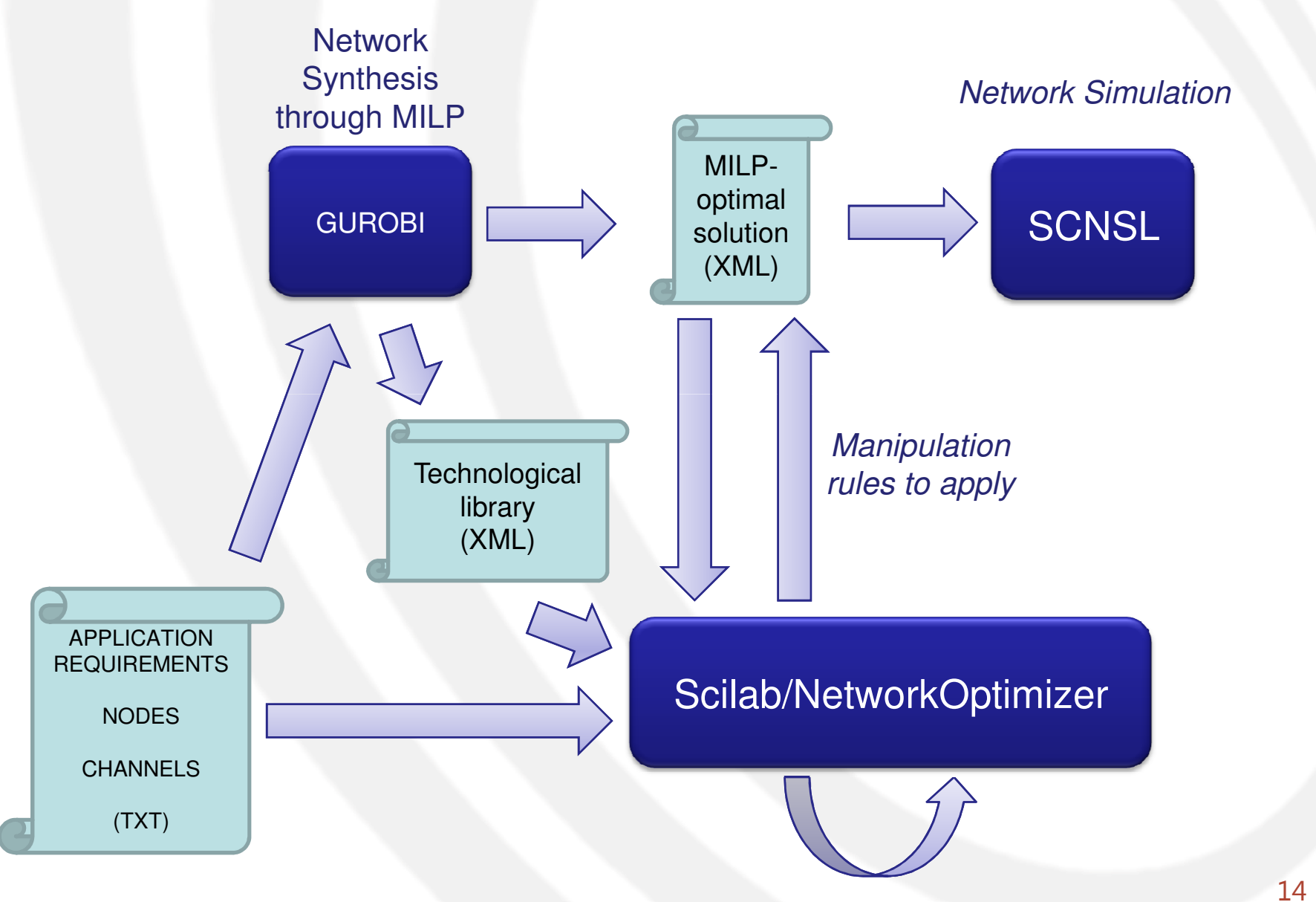

### Tools

- Network Synthesizer
  - Gurobi and MILP
- Network Optimizer
  - Scilab and manipulations
- Network Simulator
   SCNSL
- SCNSL and Gurobi have been explained in previous lessons

#### Scilab/Network Optimizer

- Network Optimizer is a set of scripts written in the Scilab environment.
  - Scilab is a free and open source software for numerical computation (including mathematical optimization) providing powerful computing environment for engineering and scientific applications.
- Given an optimization objective, the Network Optimizer applies the appropriate strategies to find a set of network manipulations that make the scenario optimal (or near the optimal) with respect to the pre-fixed objective.
- The tool takes in input the XML file describing the network scenario (*i.e.*, the result of Gurobi) and returns another XML file containing the list of manipulation rules to be applied.

# Workspace Setup

### Workspace Setup

- Tools:
  - Gurobi
  - Scilab
  - Scnsl
- It is given for **granted** that Gurobi and Scnsl are already installed (previous lessons).
- However, here are the links to the previous slides:
  - [Gurobi] <u>http://www.di.univr.it/documenti/OccorrenzaIns/matdid/matdid923787.pdf</u>
  - [Scnsl] <u>http://www.di.univr.it/documenti/OccorrenzaIns/matdid/matdid825163.pdf</u>

#### Software Download

Download Scilab from

http://www.scilab.org

• Untar the compressed file

Tar xvf scilab.tar

- Move it inside your home directory with name Scilab mv scilab \$HOME/Scilab
- Add Scilab bin/ directory to your PATH variable

export PATH="\${PATH}:\${HOME}/Scilab/bin"

• Go to your home directory

cd \$HOME

• Clone the following repository

git clone https://github.com/Galfurian/NetworkSynthesizer.git

# Exercises

#### Source Code Structure

• The structure of folders inside your home directory is the following:

\$HOME

- /Scilab
- /NetworkSynthesizer
  - /1\_Gurobi\_Synthesizer
  - /2\_Scilab\_Optimization

### **Network Optimization Folder**

- "2\_Scilab\_Optimization" contains the following directories:
  - inputs
    - XML files generated using the the network synthesizer script, of the Network Scenarios you want to optimize.
    - XML files containing the lists of nodes and channels available from the technological library.
  - optimizations
    - Scripts for optimization objectives, optimization strategies and manipulation rules.
  - output
    - XML files generated by the NetworkOptimizer, containing the manipulation rules to apply on the initial Network Scenario in order to obtain an optimal configuration of the network infrastructure.

### Exercises Setup (1)

• Move to the today's class exercise folder, which resides in your cloned repository:

cd \$HOME/NetworkSynthesizer/1\_Gurobi\_Synthesizer

• Execute the python script on TestCase1, with the goal of minimizing the global cost:

./Synthesize.sh TestCase1 1 1

• N.B.: The second parameter (=1) allows to generate two files:

- TestCase.xml and TestCase.techlib.xml

• Copy both XML files inside the **inputs** folder inside the network optimizer forlder:

cp TestCase.xml ../2\_Scilab\_Optimization/inputs
cp TestCase.techlib.xml ../2\_Scilab\_Optimization/inputs

• Go to the optimizer folder:

cd ../2\_Scilab\_Optimization

### Exercises Setup (2)

• Execute scilab as a command line interpreter:

#### scilab -nw

- Execute the network optimizer script: exec('networkOptimizer.sce', 0)
- Select as optimization objective the Economic Cost Minimization

#### --> 1

• Provide the name of the test case file contained inside the inputs directory:

#### --> TestCase

• Provide the name of the associated technological library:

#### --> TestCase

- Quit Scilab
- --> quit
- The output of the refinement process are inside the **outputs** folder.

#### Notes

- The Gurobi script generates always files with the same name:
  - TestCase.xml
  - TestCase.techlib.xml
- So, avoid using synthesized networks with previous or incorrect technological libraries.

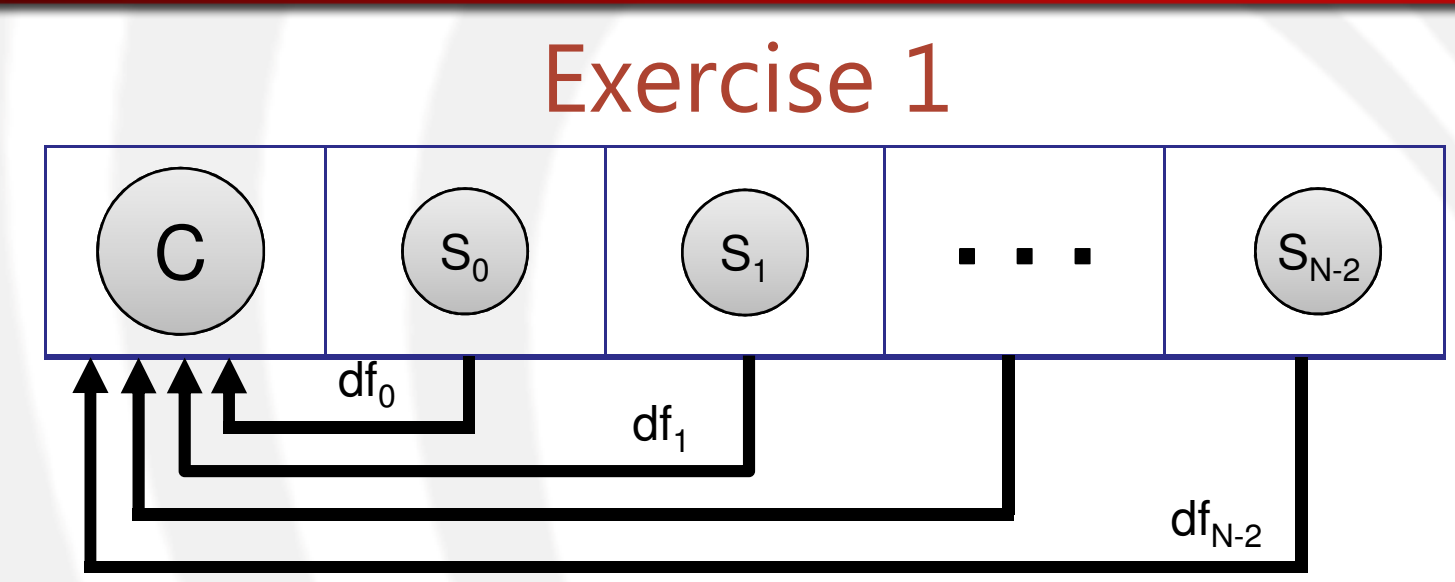

- Model using Gurobi the Temperature Monitoring Example.
- Each task is connected through a dataflow to the collector task with characteristics: Band=5 Delay=Error=50.
- Increase the number of tasks and measure the elapsed time required by the MILP to find the solution with the economic cost minimization (USER + SYS).
- You can use the channels and nodes provided by the test case BuildingTemperature which you can find inside the repository.

#### Exercise 2

- 1. Take the largest scenario tested in Exercise 1 and implement it with SCNSL.
  - 1. Do not use 802.15.4 protocol.
  - 2. Set the channel capacity equal to the bandwidth of the channel choosen by the MILP.
- 2. Run the simulation.
- 3. Compute the Packet Loss Rate (PLR) using the previously provided script.
- 4. Does it work? (Why?)

#### Exercise 3

- 1. Modify the SCNSL example in order to find a better and working solution.
- 2. How have you changed the network setup?

#### Exercise 4

 Apply Scilab optimization to the generated Test Case using the economic cost as optimization objective.